## **ELEVATOR CERTIFICATE PRINTING**

**INTRODUCTION:** Registered users log in here: **HTTPS://WWW.ALEXANDRIAVA.GOV/APEX** 

*To print certificates, all inspections must have been completed and passed, and all fees paid.* If you aren't sure of the status of your inspections, call Dominion Elevator at 703.397.3518.

The following two sections are to help you navigate to and print your certificate. See Troubleshooting in the event you cannot print.

\_\_\_\_\_

## SECTION ONE: FINDING YOUR CERTIFICATES, & PRINTING

Once logged in, click on **My Work** from the top toolbar. From My Work, click on **My Permits** tab and fill out the fields as shown in the image below.

|                       | Dashboard | Home Ap      | oply Ca   | lendar 🧿  | My Work     | Мар         | Help 🔻 | Doo | cument Library | Se       | earch <b>Q</b> |                 |
|-----------------------|-----------|--------------|-----------|-----------|-------------|-------------|--------|-----|----------------|----------|----------------|-----------------|
| My Work               |           |              |           |           |             |             |        |     |                |          |                |                 |
|                       | PERMITS   | MY EXISTING  | INSPECTIO | ONS       |             |             |        |     |                |          |                |                 |
| Search                |           |              |           |           |             |             |        |     |                |          |                | Export to Excel |
| Display               | ~ Rec     | ords Updated | i 🖌 Ir    | Specified | I Range 🗸 🗸 |             |        |     |                |          |                |                 |
| Start Date 01/01/2019 | 🗐 End     | Date 11/30/2 | 022       |           | Q           |             |        |     |                |          |                |                 |
| Permit Number         | Project   | ٦            | Addre     | ss        | T           | Permit Type |        | Ŧ   | Status         | <b>T</b> | State          |                 |
|                       |           |              |           |           |             |             |        |     |                |          |                |                 |
|                       |           |              |           |           |             |             |        |     |                |          |                |                 |
|                       |           |              |           |           |             |             |        |     |                |          |                |                 |
|                       |           |              |           |           |             |             |        |     |                |          |                |                 |
|                       |           |              |           |           |             |             |        |     |                |          |                |                 |

\_\_\_\_\_

Display - All Records- Updated In – Specified Range Start date – **01/01/2019** \*RESULTS WILL NOT RENDER UNLESS THE START DATE IS FILLED IN AS '01/01/2019' End date – current date Your elevator numbers, address and permit type for each unit will appear under Permit Number. Select an elevator permit number hyperlink to access the information for a specific unit.

| My Work                         | IY PERMITS MY                                 | EXISTING INS | PECTIONS        |             |                      |   |        |         |              |
|---------------------------------|-----------------------------------------------|--------------|-----------------|-------------|----------------------|---|--------|---------|--------------|
| Search                          |                                               |              |                 |             |                      |   |        |         | Export to Ex |
| Display All Start Date 1/1/2019 | <ul> <li>Records</li> <li>End Date</li> </ul> | Updated •    | In Specifie     | ed Range 🗸  |                      |   |        |         |              |
| Permit Number                   | Project                                       | T            | Address         | T           | Permit Type          | T | Status | ▼ State |              |
| FLV2019-00182                   |                                               |              | 301 KING ST Ale | candria, VA | Elevator Certificate |   | Issued |         |              |

Click the print icon to print the certificate. All inspections must have been completed and passed, and fees paid to print certificates.

| Permit Number: ELV201         | 9-00182       |             |                         |           |             |           |               |            | Ð |
|-------------------------------|---------------|-------------|-------------------------|-----------|-------------|-----------|---------------|------------|---|
| Permit Details   Tab Elements | Main Menu     |             |                         |           |             |           |               |            |   |
| Туре:                         | Elevator Cer  | tificate    | St                      | atus:     | Issued      |           | Project Name: |            | ^ |
| IVR Number:                   | 507021        |             | Applied                 | Date:     | 01/01/2019  |           | Issue Date:   | 06/30/2019 |   |
| District:                     | Old Town      |             | Assigne                 | ed To:    |             |           | Expire Date:  | 06/30/2023 |   |
| Finalized Date:               | 06/30/2019    |             |                         |           |             |           |               |            |   |
| Description:                  | #1 trac FEE \ | WAIVED      |                         |           |             |           |               |            |   |
| Summary Locations             | Fees          | Inspections | Attachments C           | ontacts   | Sub-Records | More Info |               |            |   |
| Progress                      |               |             | Work                    | flow      |             |           | Available     | Actions    |   |
|                               | 33%           | ELV-No      | Load Test - Passed : 05 | /07/202   | 2           |           |               |            |   |
|                               | Completed     | ELV-Sm      | oke Detector Test - So  | heduled   |             |           |               |            |   |
|                               | In Progress   | ELV-Rou     | utine Inspection (6 m   | onth) - S | cheduled    |           |               |            |   |
|                               | Not Started   |             |                         |           |             |           |               |            |   |
|                               |               |             |                         |           |             |           |               |            |   |
|                               |               |             |                         |           |             |           | No Ac         | tions      |   |
| Fees                          |               |             |                         |           |             |           | No Ac         | tions      |   |
| Fees                          |               |             |                         |           |             |           | No Ac         | tions      |   |

## SECTION TWO: TROUBLESHOOTING

If you get a message as in this image, you have not completed your inspections, or one or more inspection(s) has failed. Please contact Dominion Elevator at 703.397.3518 to find out what steps you need to take.

If there are fees due, they will be shown in the lower left panel. To pay the fees, select [AddToCart].

| Permit Number: ELV201           | 19-00182                                       |                                                         |                                                                  |                            |               |                   |                                  | Add to Cart | ) |
|---------------------------------|------------------------------------------------|---------------------------------------------------------|------------------------------------------------------------------|----------------------------|---------------|-------------------|----------------------------------|-------------|---|
| Permit Details   Tab Element    | s [ Main Menu                                  |                                                         |                                                                  |                            |               |                   |                                  |             |   |
| Туре:                           | Elevator Ce                                    | rtificate                                               |                                                                  | Status:                    | Issued        |                   | Project Name:                    | ^           |   |
| IVR Number:                     | 507021                                         |                                                         | Applie                                                           | ed Date:                   | 01/01/2019    |                   | Issue Date:                      | 06/30/2019  |   |
| District:                       | Old Town                                       |                                                         | Assi                                                             | gned To:                   |               |                   | Expire Date:                     | 06/30/2023  |   |
| Finalized Date:                 | 06/30/201                                      | 9                                                       |                                                                  |                            |               |                   |                                  |             |   |
| Description:                    | #1 trac FEE                                    | WAIVED                                                  |                                                                  |                            |               |                   |                                  |             |   |
| Progress                        |                                                |                                                         | Wo                                                               | orkflow                    |               |                   | Available                        | Actions     |   |
|                                 | 33%<br>Completed<br>In Progress<br>Not Started | <ul><li>ELV-No</li><li>ELV-Sm</li><li>ELV-Rot</li></ul> | Load Test - Passed :<br>oke Detector Test<br>utine Inspection (6 | : 05/07/202<br>- Scheduled | 2<br>cheduled | ▲ Ui<br>\$8<br>12 | npaid Fees<br>36.25<br>2-30-2022 | Pay Now     |   |
| Fees<br>\$86.25<br>View Details | d to Cart                                      |                                                         |                                                                  |                            |               |                   |                                  |             |   |

Once you have added charges to your shopping cart, select [CheckOut] and follow the prompts to enter credit card information.

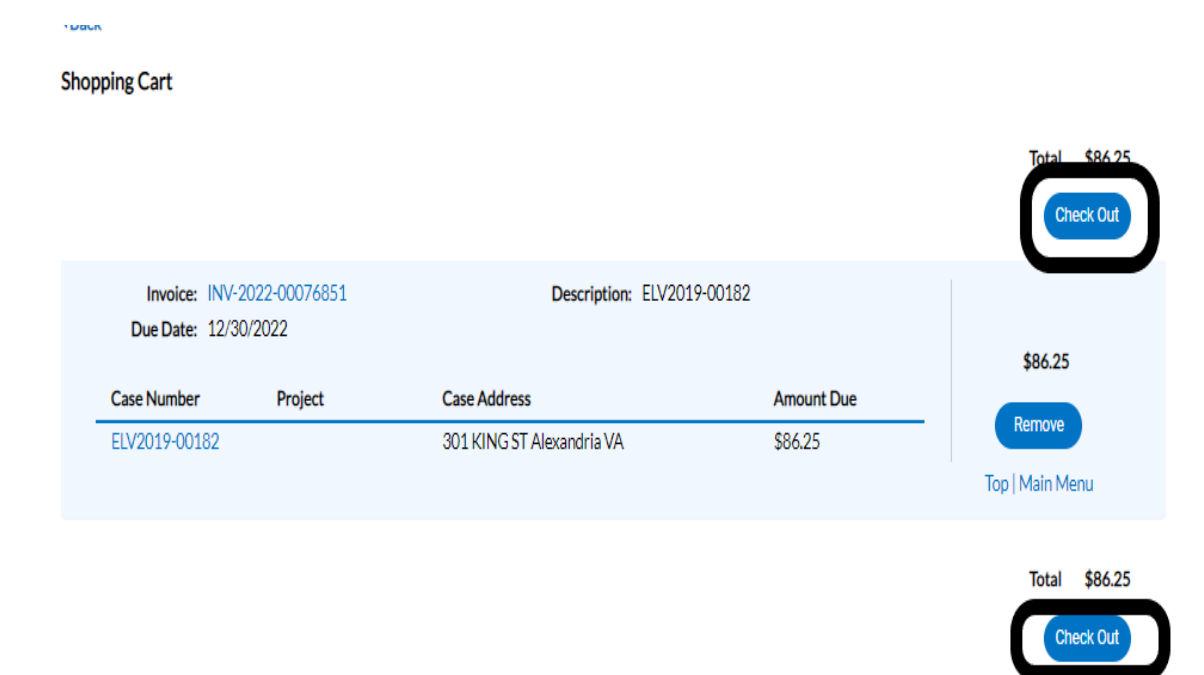

Once all fees are paid, the print icon should replace the [AddToCart] icon under Permit Details.